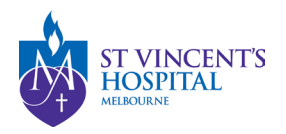

## How to submit an external Site Closure Report on SAGE

This form is used when the Ethics Reviewing committee is SVHM HREC, but the closing site(s) is not under SVHM's governance.

Please refer to the <u>Annual Report Submission guideline</u> to submit a site closure form for SVHM (Public), St Vincent's Private Hospital or Calvary Healthcare sites.

1. Login to SAGE – Login instructions can be found <u>here</u>.

| Welcome to St Vincent's Ap<br>Governance and Et            | plication for<br>hics             |                   |
|------------------------------------------------------------|-----------------------------------|-------------------|
| used@evita.org.au                                          |                                   |                   |
| Passwort*                                                  |                                   |                   |
|                                                            |                                   |                   |
| Sector Sector                                              | <ul> <li>Show page and</li> </ul> |                   |
| Carl access you access? Tread you a                        |                                   |                   |
| Durit fawe an St Wroant's Application for Covernance and E | tics account? Describe com        | <b>ST VINCENT</b> |
|                                                            |                                   | ICCDITAI          |

2. Locate your project on SAGE. Most active studies have been migrated and can be found on the PI/CPI's dashboard. Please contact <u>research.directorate@svha.org.au</u> if you have an issue locating the project.

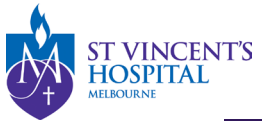

St Vincent's Application for Governance and Ethics 🔦 Decisions 🖌 Reviews 🗎 Meetings 🖵 Projects

Project > Projects

Listed below are all the projects you currently have access to.

By clicking a project, its related applications will also be displayed.

In order to submit an application (ethics and/or site-governance), you must first register the project - you can do that here by selecting the +New Project button al

| Export CSV S         | Type the research | title here to search            | the project     |                     |                |
|----------------------|-------------------|---------------------------------|-----------------|---------------------|----------------|
| TITLE                | T IDENTIFIER      | ⊤ STATUS                        | T ETHICS APPROV | /ED T T EXPIRY DATE | T ORGANISATION |
| 061504 - Project Reg | i <u>str</u>      | <ul> <li>In Progress</li> </ul> |                 |                     |                |
| 061503 - Project Reg | istr              | In Progress                     |                 |                     |                |
| 061500 - Project Reg | istr              | In Progress                     |                 |                     |                |
| 061499 - Project Reg | i <u>str</u>      | In Progress                     |                 |                     |                |
| 061497 - Project Reg | str               | In Progress                     |                 |                     |                |
| 061432 - Project Reg | istr              | In Progress                     |                 |                     |                |
| 061423 - Project Reg | istr              | In Progress                     |                 |                     |                |
| 061422 - Project Reg | istr              | In Progress                     |                 |                     |                |
| 061421 - Project Reg | istr              | In Progress                     |                 |                     |                |
| 061379 - Project Reg | i <u>str</u>      | In Progress                     |                 |                     |                |
| < Previous 1 2       | 3 4 Next >        |                                 |                 |                     |                |

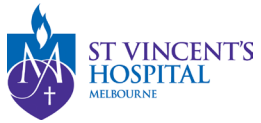

3. Under 'Hierarchy' please select the SVH Project

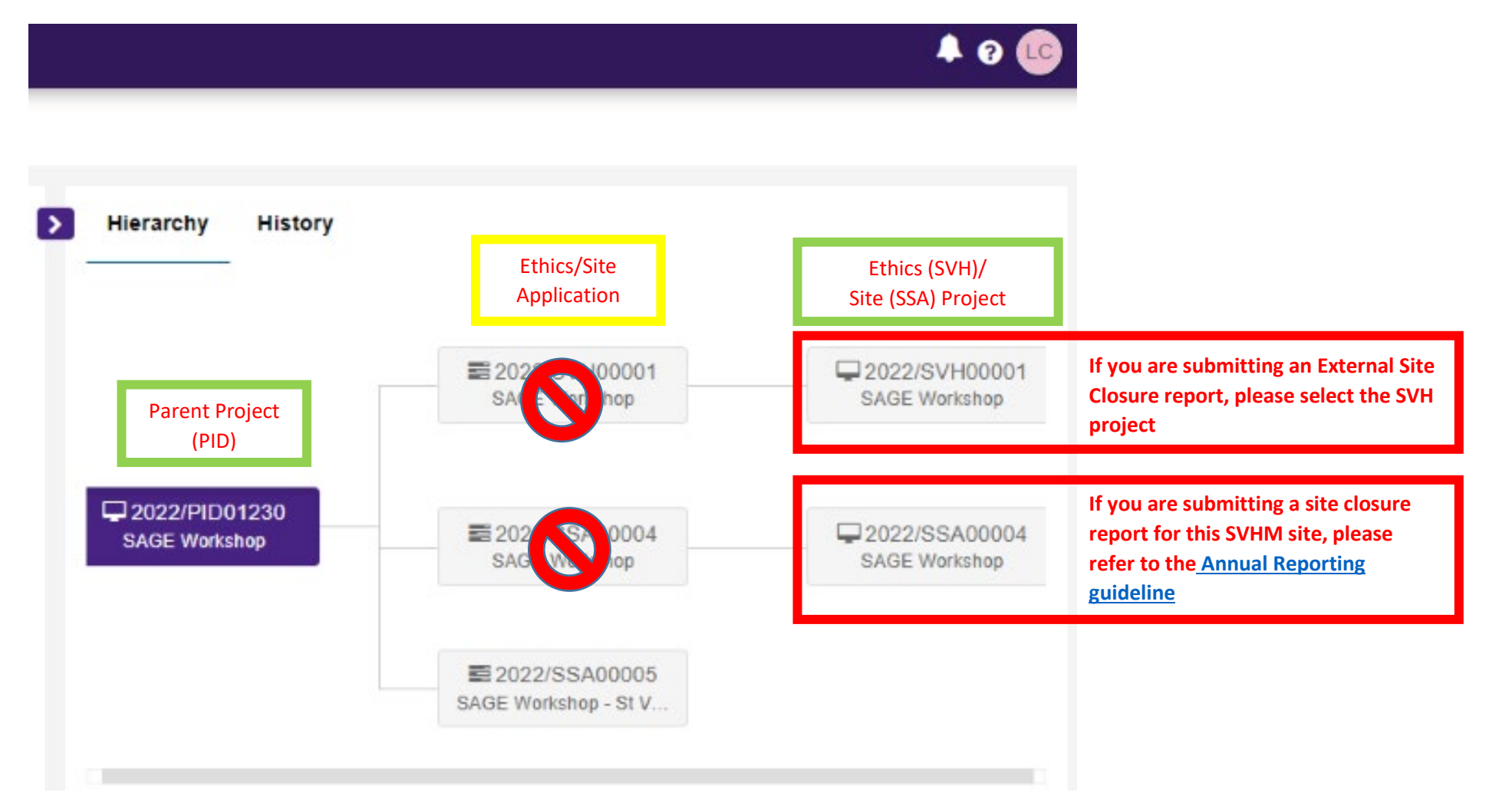

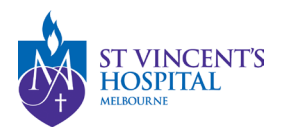

## 4. Click '+New form' and then 'External Site Closure Report'.

|                                                                                    | St Vincent's Application       | for Governance ar | nd Ethics \land 🗸 | 🛗 🖵        |                  | <b>A</b> 9        | LC                                    | + New form ×                 |
|------------------------------------------------------------------------------------|--------------------------------|-------------------|-------------------|------------|------------------|-------------------|---------------------------------------|------------------------------|
| Project > 2022/PID01230 - SAGE Workshop > 2022/SVH00001 - SAGE Workshop + New form |                                |                   |                   |            |                  | rm                | Select the form you wish to fill out: |                              |
|                                                                                    | _                              | _                 |                   |            |                  |                   |                                       | Acknowledgement Request      |
| Applications Details Forms Milestones More information requests                    |                                |                   |                   |            |                  | Amendment Request |                                       |                              |
| Project                                                                            | forms details are on this page |                   |                   |            |                  |                   |                                       | Breach Report                |
| Ex Ex                                                                              | kport CSV                      |                   |                   |            |                  |                   | ۹                                     | External Site Closure Report |
|                                                                                    | TITLE                          | STATUS            | OWNER             | CREATED DA | TE MODIFIED DATE | SUBMITTED DATE    |                                       | Safety Event Report          |
|                                                                                    | 061507 - Amendment R           | In Progress       | Lauren Cigagna    | 25/05/2022 | 25/05/2022       |                   |                                       |                              |
|                                                                                    |                                |                   |                   |            |                  |                   |                                       | X Cancel                     |

## 5. Select Site Status

**Completed**: Completion of a study or data analysis at this site.

Abandoned: The application has been approved/authorised, but it has been determined that the project will never commence.

- 6. You have two options to complete the Site Closure report form
  - Complete the SAGE form and submit it via SAGE, or
  - Download a copy of the <u>word template</u>, complete and submit it via SAGE.

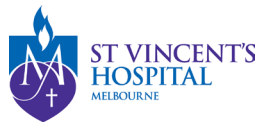

7. Once completed, click the **'Submit'** button. The PI/CPI, Administration Contact and Reporter will automatically receive an email notification that the report has been submitted, and the RGU will be able to process it on SAGE.

## 8. After submitting the report

- You **DO NOT** need to send another email to the RGU for submitting a site closure report. However, if you do not receive a response from RGU within 10 business days, please follow up at <a href="mailto:system:system:sy
- To see your submitted Site Closure report form, click on the Option button and select download documents

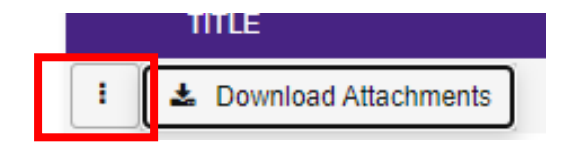

- You may disseminate the attachments via email to sponsors or other parties.